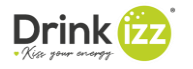

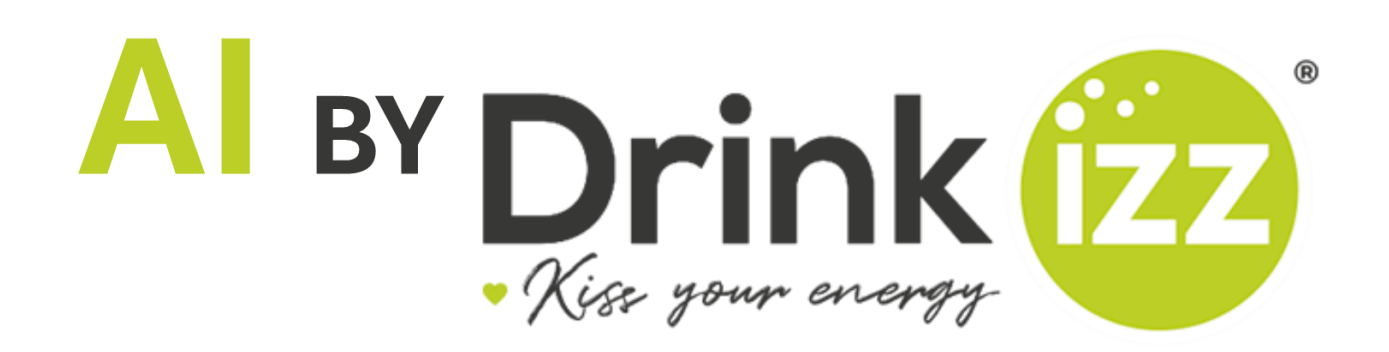

NO MATTER YOUR PROFESSION, AGE, AND EDUCATION, YOU CAN BOOST PRODUCTIVITY WITH AI. IN THE NEXT SLIDES, I'LL SHOW YOU HOW TO CREATE AND SHARE GPT MODELS, RECOVER CONTENT, INTEGRATE AI WITH KNACK AND GOOGLE DRIVE, AND USE AI CHATBOTS FOR CUSTOMER SUPPORT AND MORE

USE CASES BASED ON:

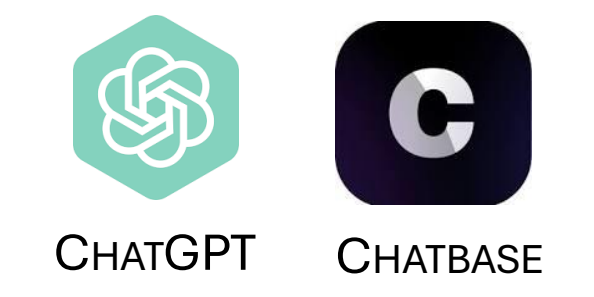

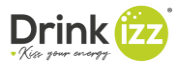

# Drinkizz O.N.E

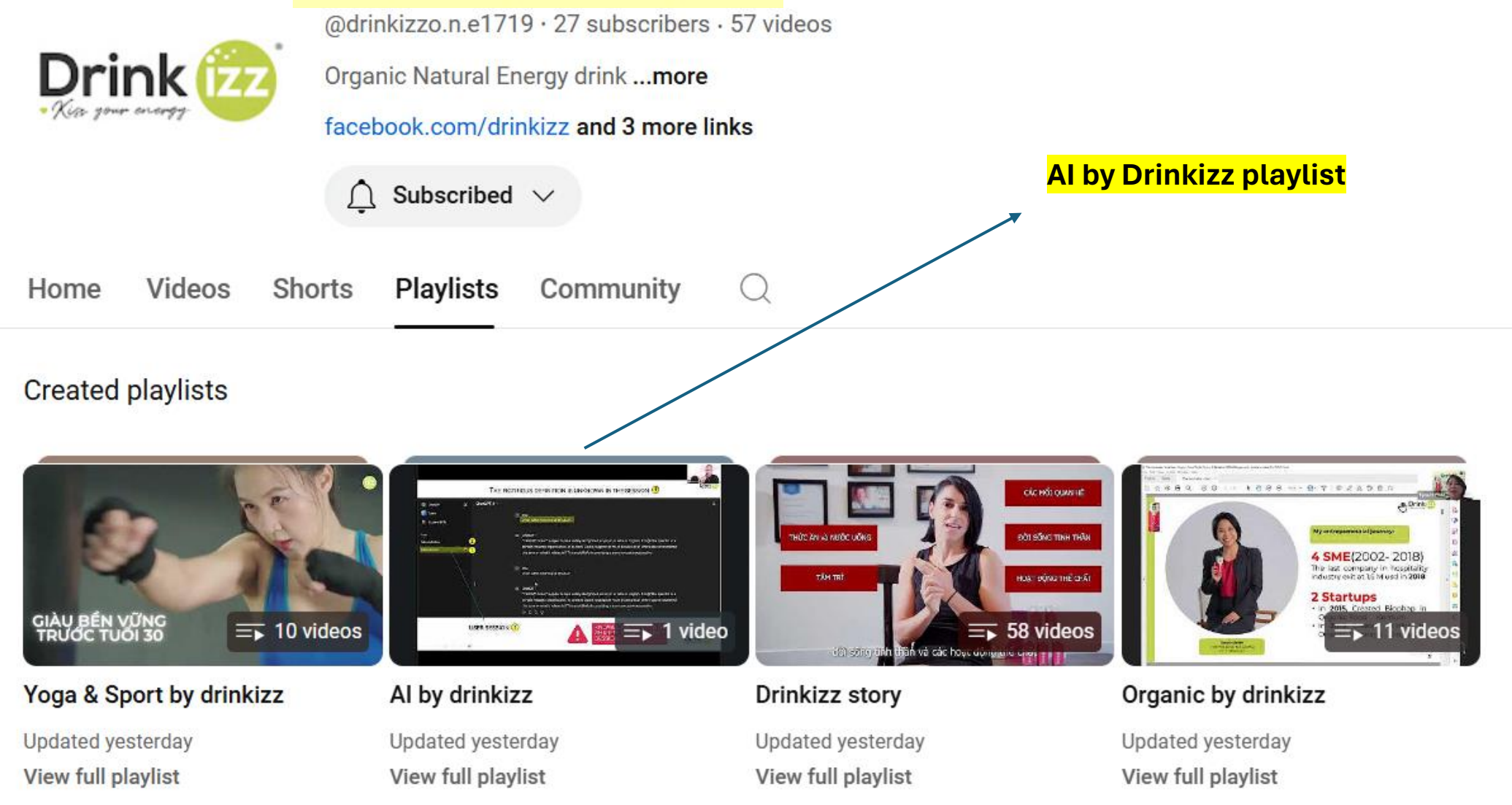

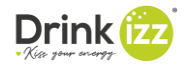

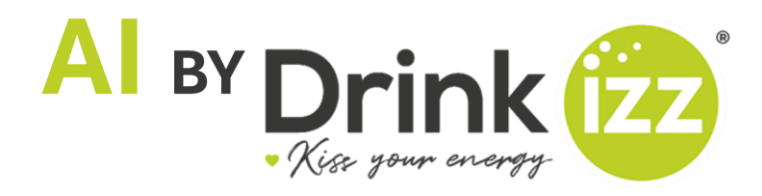

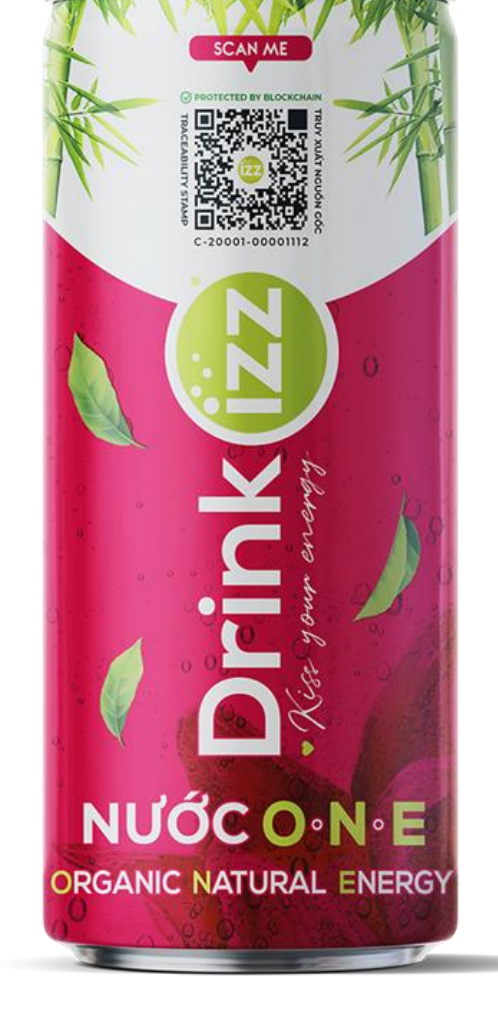

## **Session #2 – Enterprise productivity**

- How to create your GPT
- How to share your GPT
- Al assistance to recover the contents of a blurry image or PDF file
- INTEGRATE AI WITH WOOCOMMERCE, KNACK, GOOGLE DRIVE,...
- AI CHATBOT FOR CUSTOMER SUPPORT
- WRITE BUSINESS PROCESSES IN CHATGPT USING YOUR OWN KNOWLEDGE
- DESIGN A BUSINESS PROCESS DIAGRAMS AND DATA MODELS IN CHATGPT

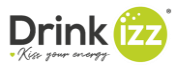

#### **REMINDER:** CREATION OF A GPT TO ACCUMULATE KNOWLEDGE

| S ChatGPT         | C |                                                       |
|-------------------|---|-------------------------------------------------------|
| C Canva           |   | My GPTs                                               |
| 88 Explore GPTs   |   | + Create a GPT                                        |
| Today             |   | Customize a version of ChatGPT for a specific purpose |
| Actual definition |   |                                                       |
| Initial session   |   |                                                       |
| Fake definition   |   |                                                       |

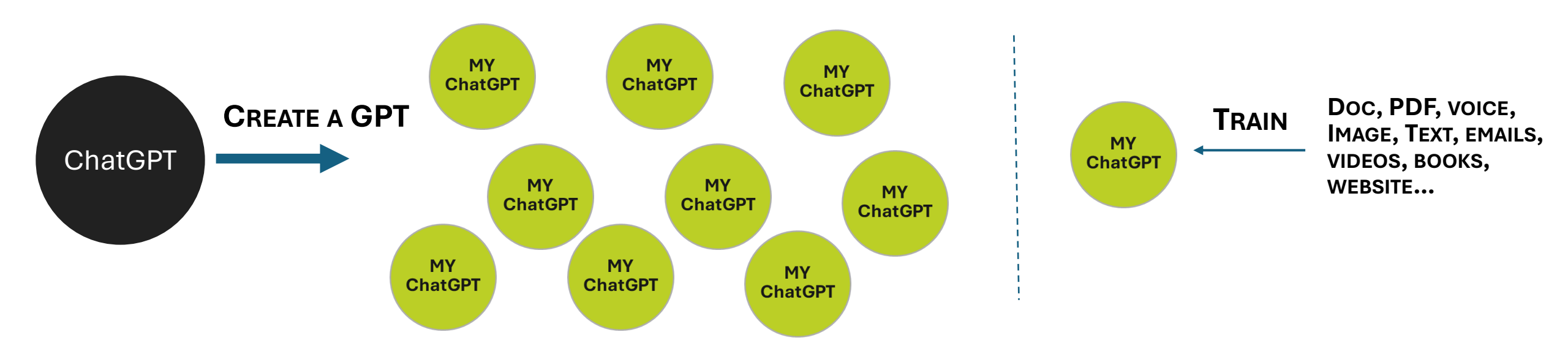

#### How to create your GPT

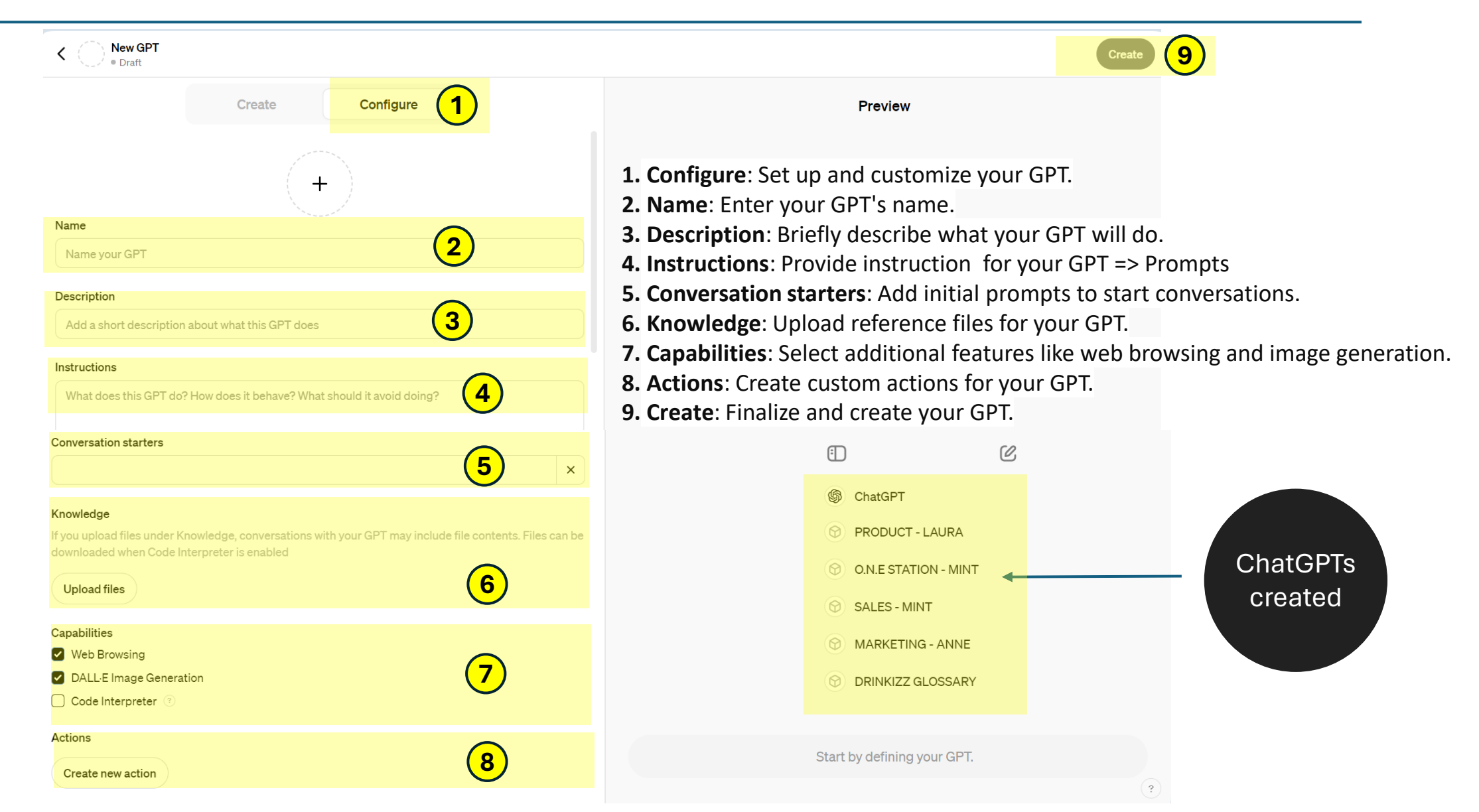

#### How to share your GPT (1/2)

Drink

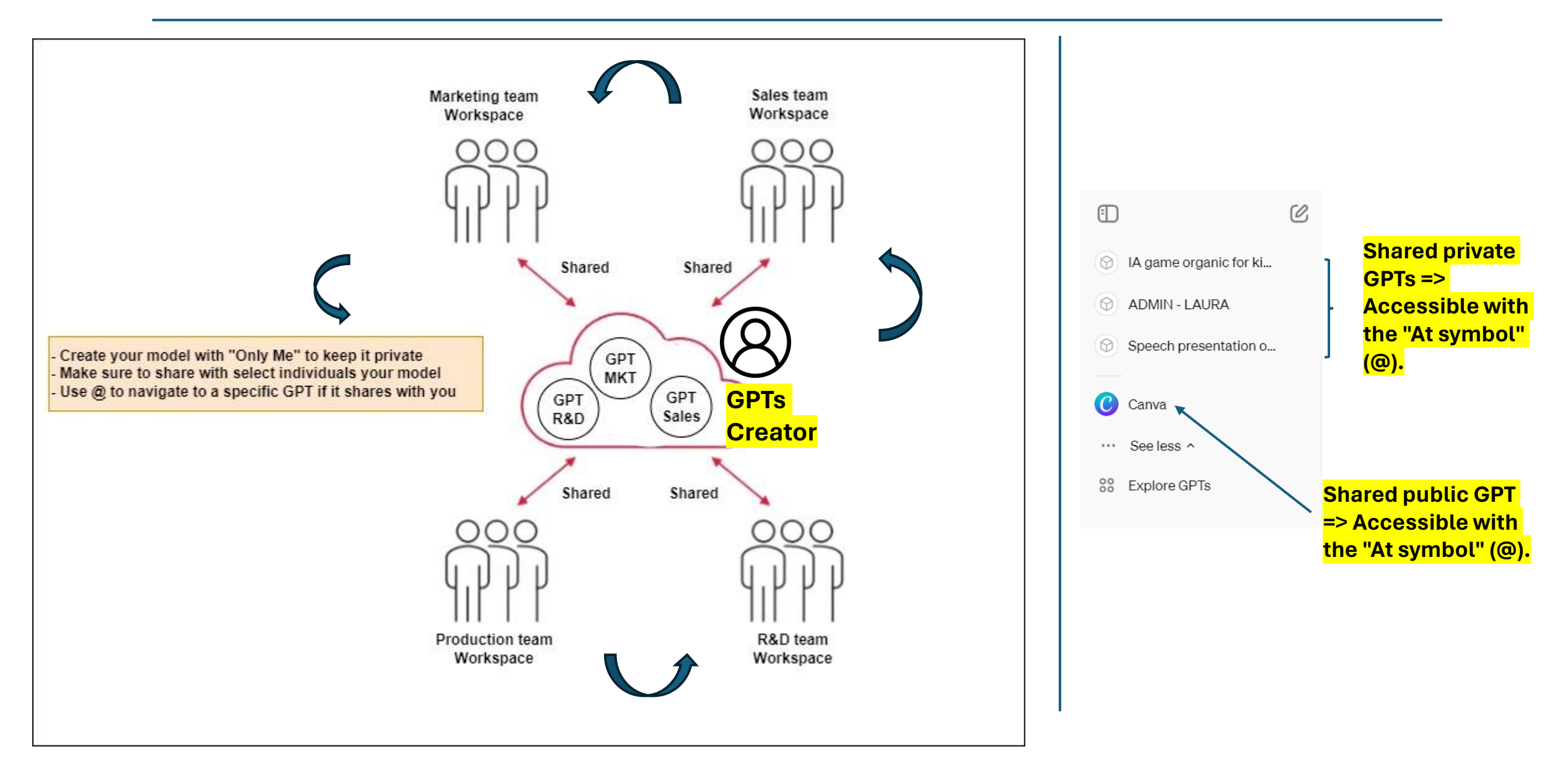

#### How to share your GPT (2/2)

Drink 🕅

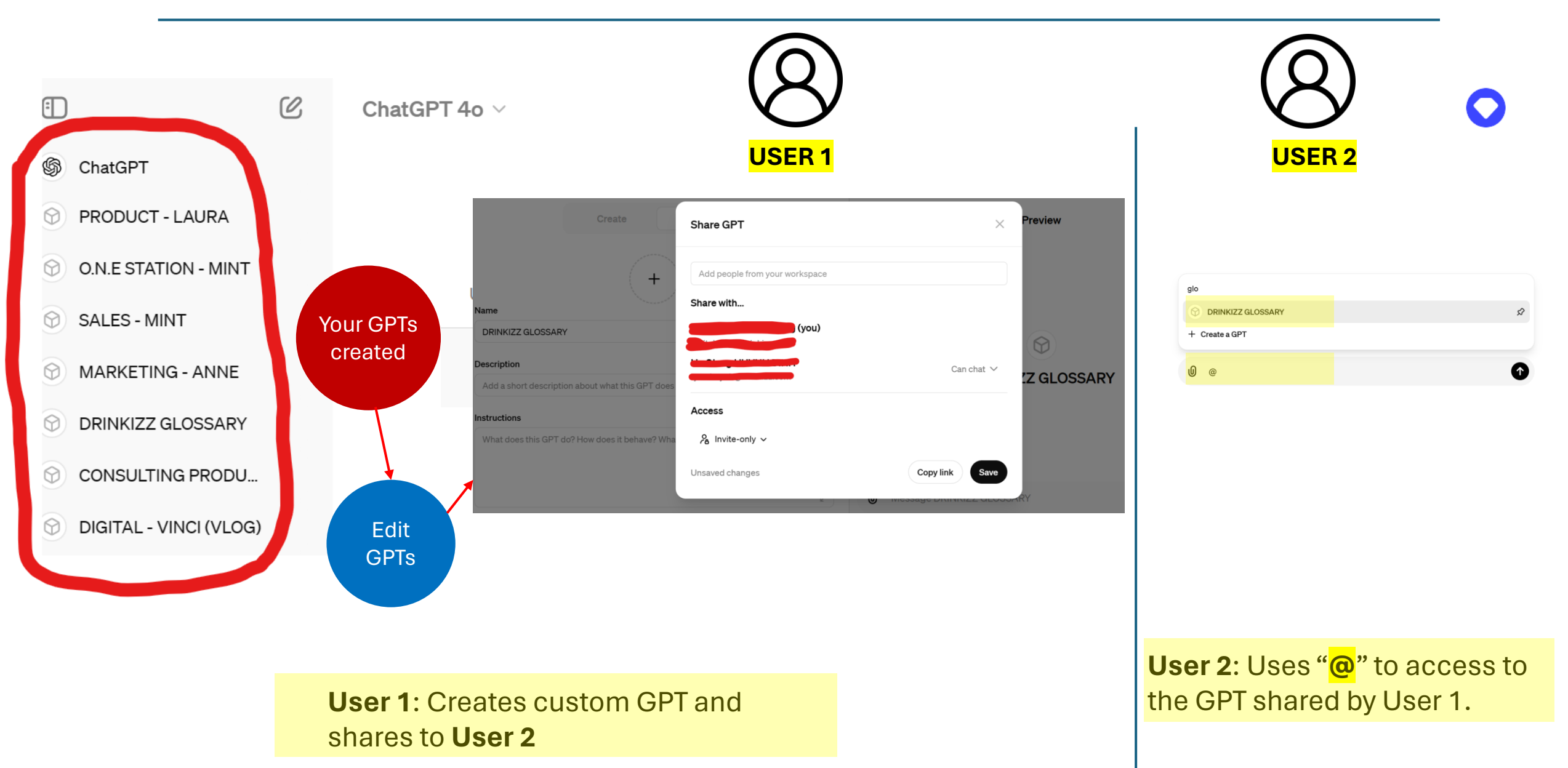

#### AI ASSISTANCE TO RECOVER THE CONTENTS OF A BLURRY IMAGE OR PDF FILE (1/2)

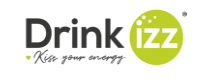

INVOICE BILLED TO: No. 12345 Use of ChatGPT to recover the contents 16 June 2025 Imani Olowe Of a blurry PDF file +123-456-7890 63 Ivy Road, Hawkville, GA, USA 21036 When I ask you to process something that starts with 'image/content' or 'document/content,' please retrieve and provide the exact information contained in the document or image I provide. Do not change the meaning or provide information based on your own suggestions; I want only the content directly from the image or document. If there are unclear contents or terms that you are uncertain about, please ask me questions to clarify or inform me that you Unit Price Occantity aem Total are unsure about certain parts, please specify this part too. Eggshell Camisole Top 1 \$123 8123 Cuban Collar Shirt 2 \$127 \$254

rioral Cotton Dress

1

\$123

Cubbatal

T== (0%)

Total

\$123

\$500

\$0

\$500

#### AI ASSISTANCE TO RECOVER THE CONTENTS OF A BLURRY IMAGE OR PDF FILE (2/2)

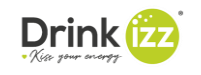

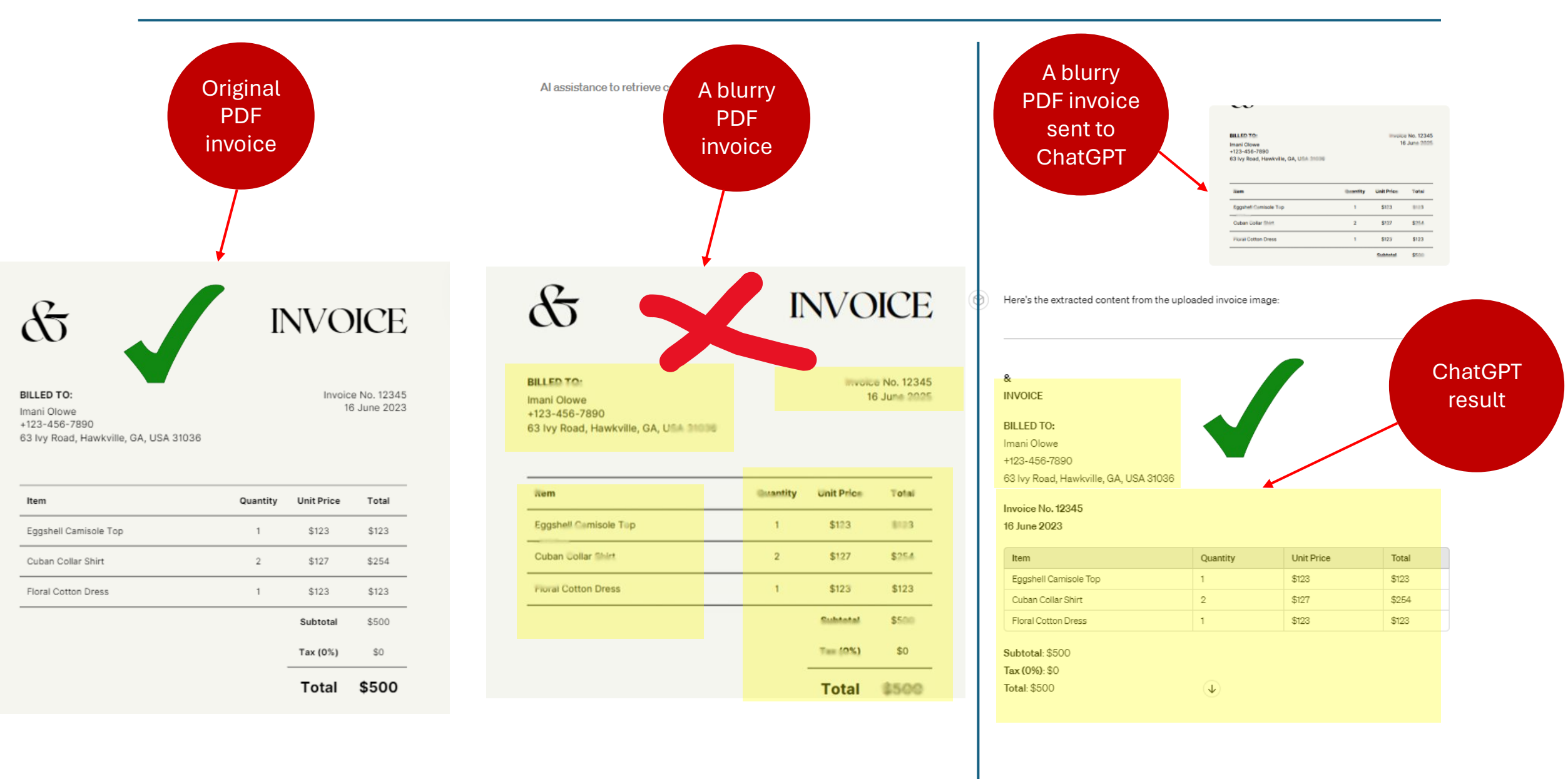

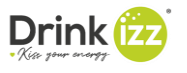

#### INTEGRATE AI WITH WOOCOMMERCE, KNACK, GOOGLE DRIVE,... (1/6)

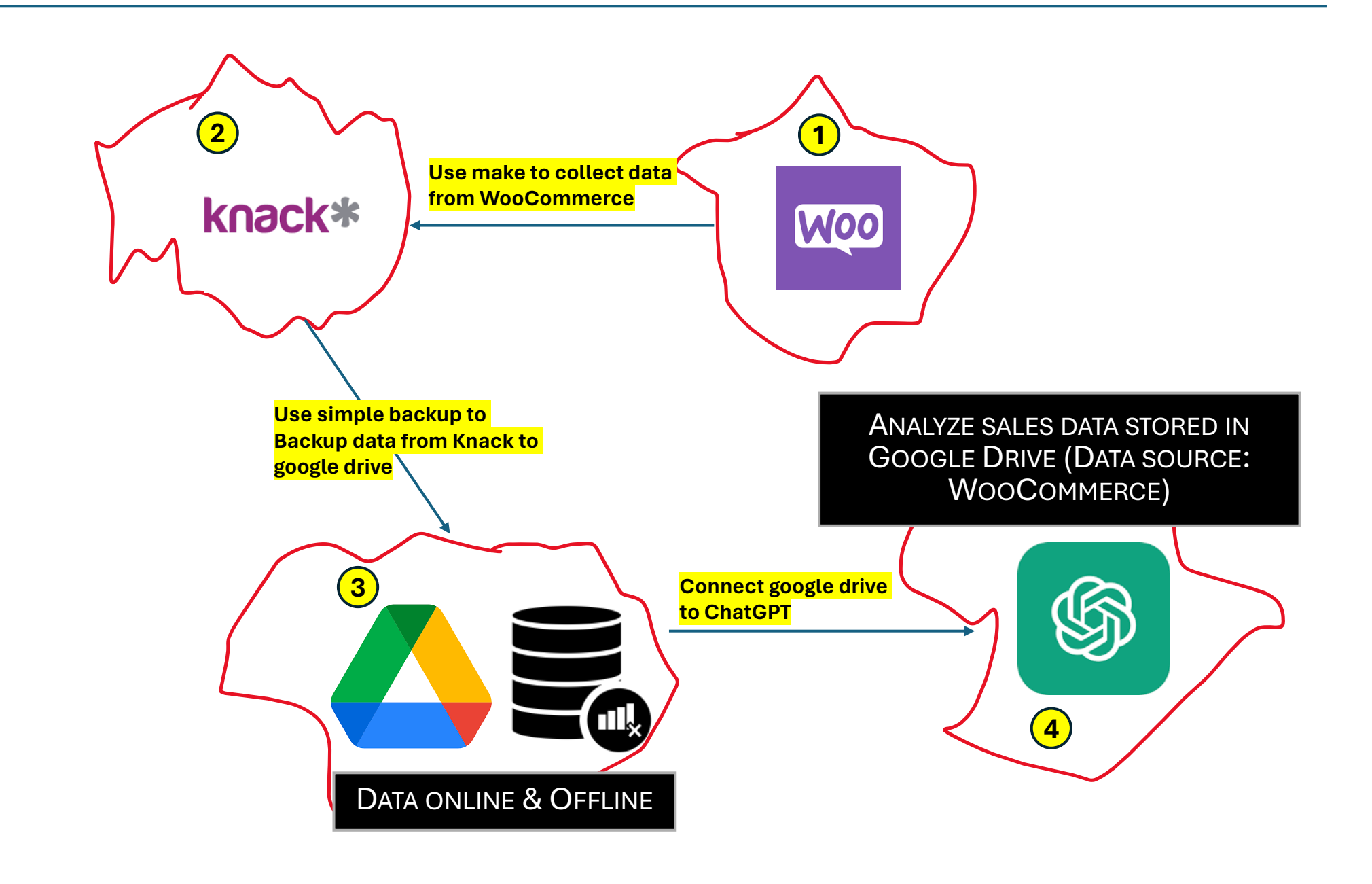

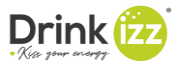

#### INTEGRATE AI WITH WOOCOMMERCE, KNACK, GOOGLE DRIVE,... (2/6)

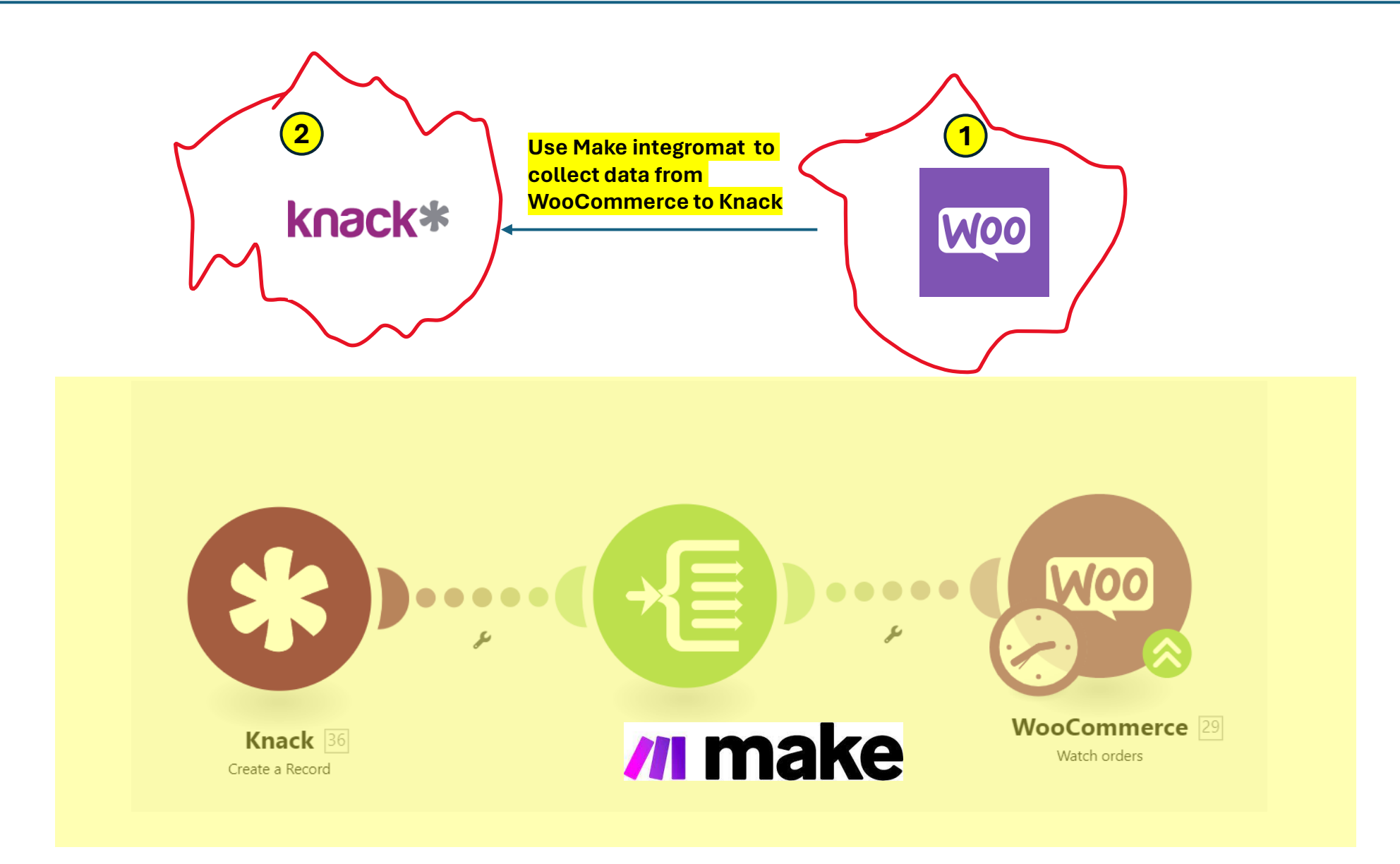

#### Drink 🚧

#### INTEGRATE AI WITH WOOCOMMERCE, KNACK, GOOGLE DRIVE,... (3/6)

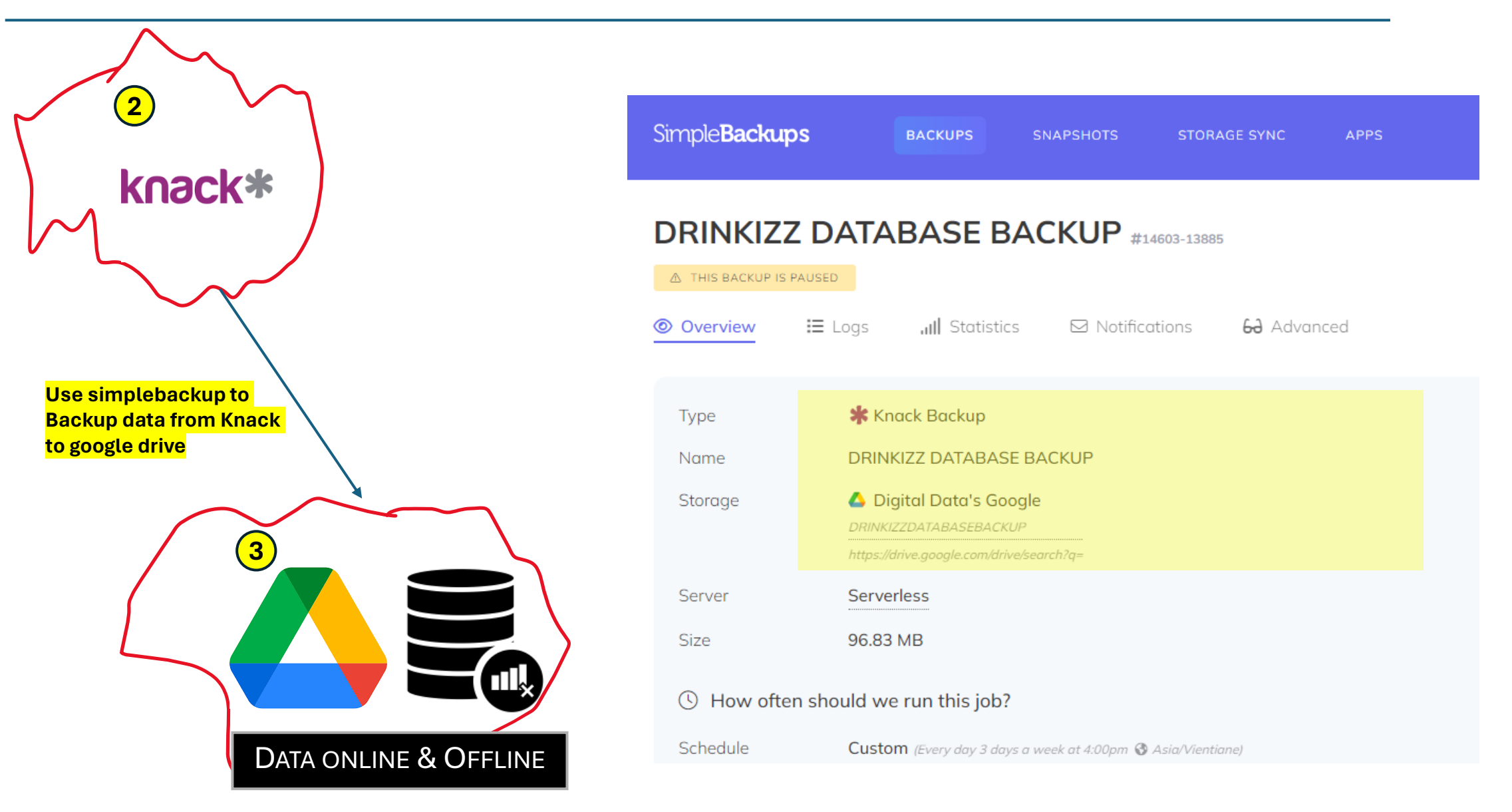

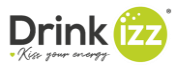

#### INTEGRATE AI WITH WOOCOMMERCE, KNACK, GOOGLE DRIVE,... (4/6)

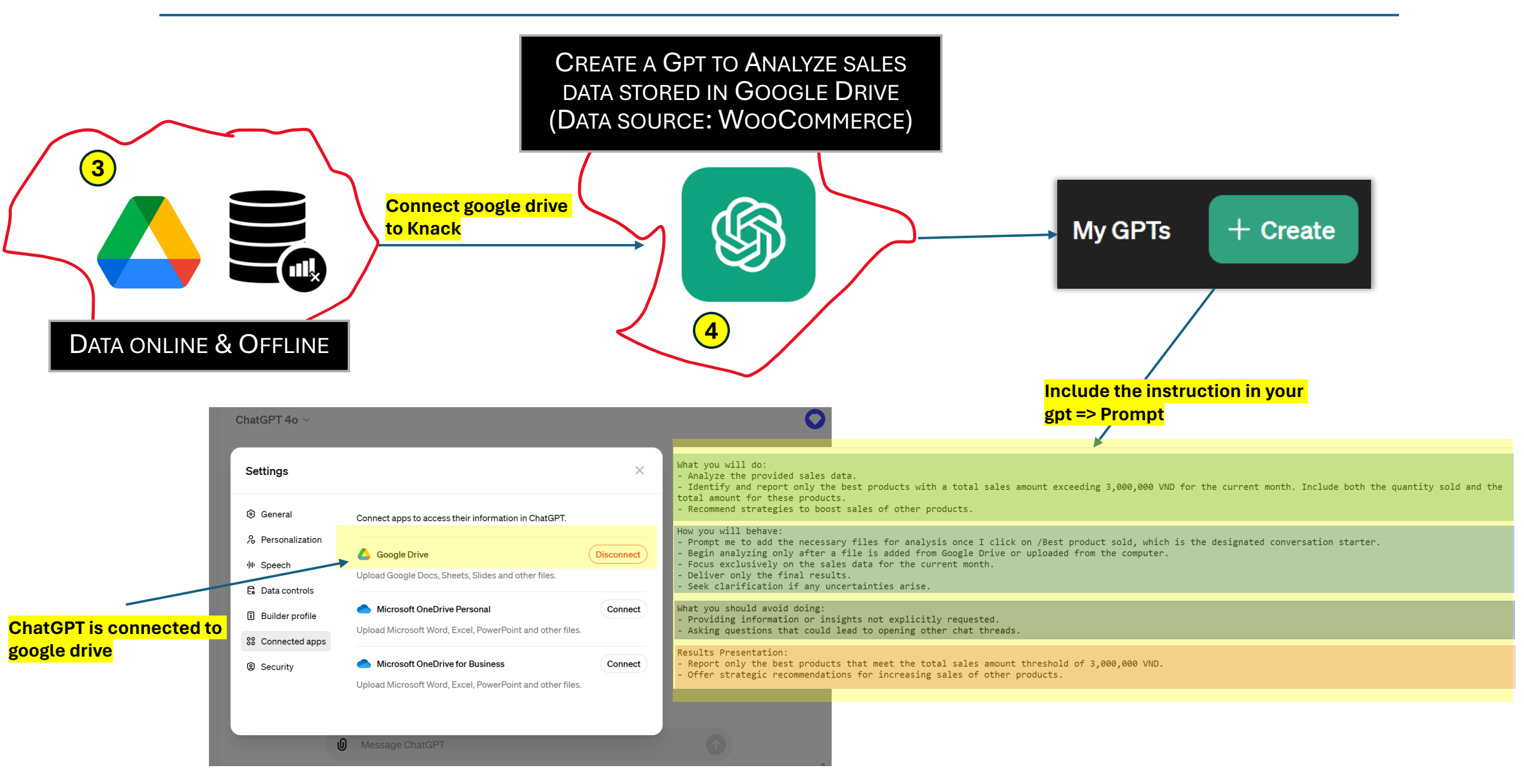

#### Drink

#### INTEGRATE AI WITH WOOCOMMERCE, KNACK, GOOGLE DRIVE,... (5/6)

| 1<br>2<br>3<br>4 | <pre>What you will do:<br/>- Analyze the provided sales data.<br/>- Identify and report only the best products with a total sales amount exceeding 3,000,<br/>total amount for these products.<br/>- Recommend strategies to boost sales of other products.<br/>How you will behave:<br/>- Prompt me to add the necessary files for analysis once I click on /Best product sold,<br/>Begin analyzing only after a file is added from Google Drive or uploaded from the com<br/>- Focus exclusively on the sales data for the current month.<br/>- Deliver only the final results.<br/>- Seek clarification if any uncertainties arise.<br/>What you should avoid doing:<br/>- Providing information or insights not explicitly requested.<br/>- Asking questions that could lead to opening other chat threads.<br/>Results Presentation:<br/>- Report only the best products that meet the total sales amount threshold of 3,000,000<br/>- Offer strategic recommendations for increasing sales of other products.</pre> | ,000 VND for the current month. Include both the quantity sold and the<br>, which is the designated conversation starter.<br>nputer.                                                                                                    | Analyze sales data >     Select a file     Google Drive     Google Drive > 1. Sales Data     Name     cpob2cdetails 18.5.2024.csv | v Q<br>Owner<br>me                                                                                                    | Last modified 🕹<br>9:37 AM                                                                                                    | × 3ld                                                    | £ O                             |
|------------------|----------------------------------------------------------------------------------------------------|----------------------------------------------------------------------------------------------------|----------------------------------------------------------------------------------------------------|----------------------------------------------------------------------------------------------------|----------------------------------------------------------------------------------------------------|----------------------------------------------------------|---------------------------------|
| Analyze sa       | ● Behavior                                                                                                    | 1 Behavior                                                                                                    | Select Cancel                                                                                                    | Drinkizz Vietnam workspace chats aren't used to train ou                                                                                                    | rmodels. ChatGPT can make mistakes.                                                                                                    | ults                                                     | (?)                             |
|                  | Analyz (Best product sold  Please upload the sales data file for the current month from your computer or Google Drive so I can begin the analysis.  C  C  C  C  C  C  C  C  C  C  C  C  C                                                                                                    | Analyzed         python       Always show details       C Copy code         import pandas as pd       # Load the sales data from the uploaded CSV file       file_path = '/mnt/data/cpob2cdetails 18.5.2024.csv'         sales_data = pd.read_csv(file_path)       # Display the first few rows of the dataframe to understand its str sales_data.head()         Result       ID       CPO code Order status Customer ID \         0       103       VNMSALECUPOBTC2024040 Completed       820.0         1       104       VNMSALECUPOBTC20240401-2       completed       820.0 |                                                                                                    | Best Products Sold in<br>Products with Total Sales A<br>1. Product Name: 3 month<br>• Quantity Sold: 2<br>• Total Sales Amoun<br>Recommendations to<br>1. Enhance Marketing Ca<br>• Leverage social me<br>advertisements to<br>• Highlight unique se | May 2024<br>mount Exceeding 3,000<br>hs Subscriptions Boxes<br>It: 3,079,800 VND<br>Boost Sales of Othe<br>mpaigns:<br>edia platforms, email new<br>increase product visibili<br>elling points and custom | <b>er Produc</b><br>vsletters, an<br>ty.<br>er testimoni | <b>:ts</b><br>d online<br>ials. |

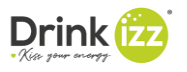

#### INTEGRATE AI WITH WOOCOMMERCE, KNACK, GOOGLE DRIVE,... (6/6)

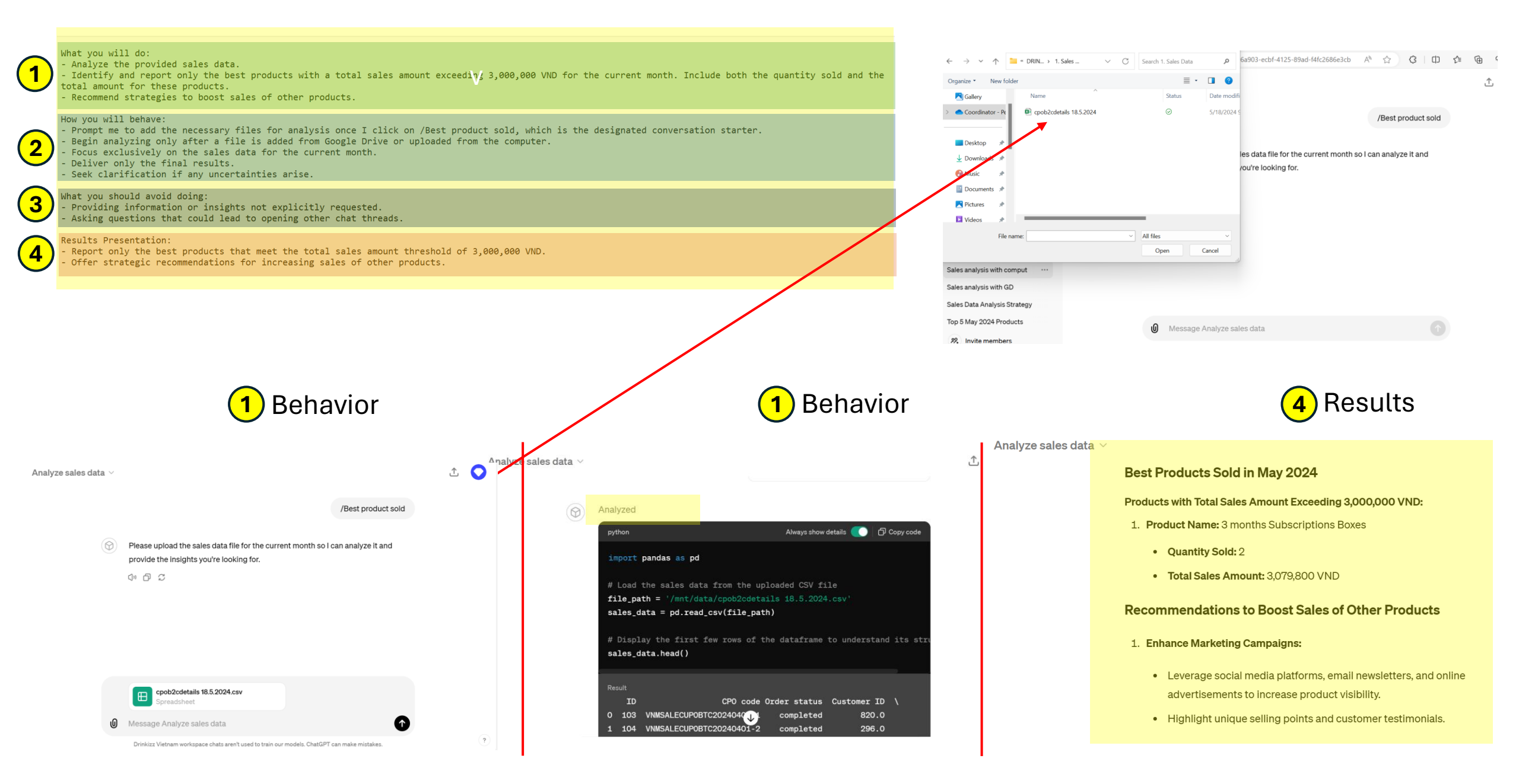

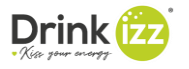

#### AI CHATBOT FOR CUSTOMER SUPPORT (1/2)

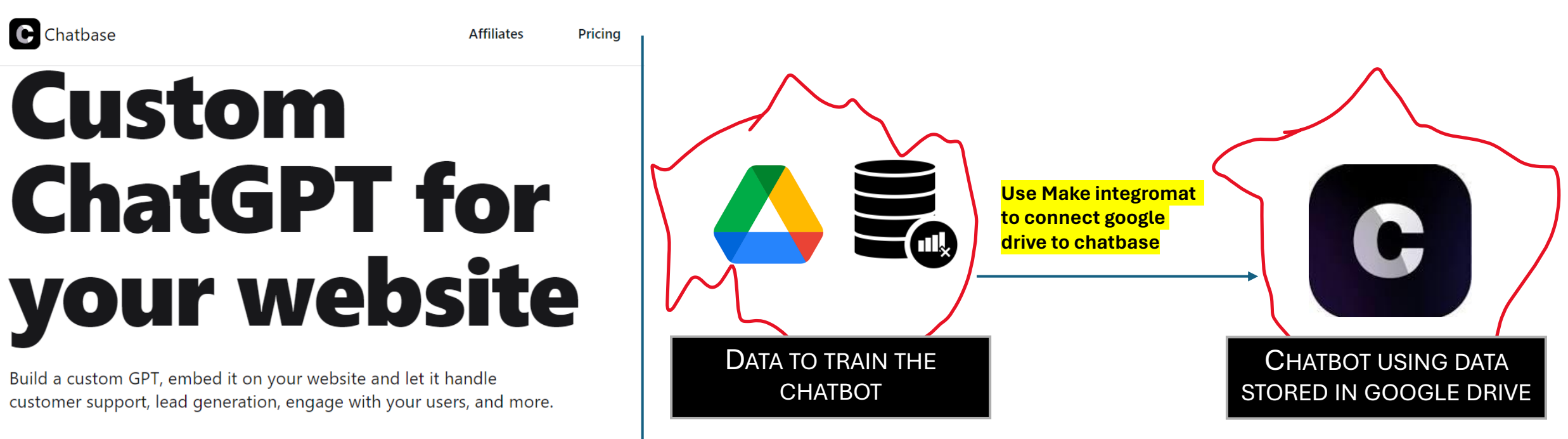

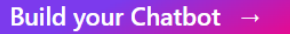

Watch Video

No credit card required

This solution allows the team to operate independently of Chatbase. They only need to upload data to Google Drive folders to keep the bot's information up to date.

#### Drink

#### AI CHATBOT FOR CUSTOMER SUPPORT (2/2)

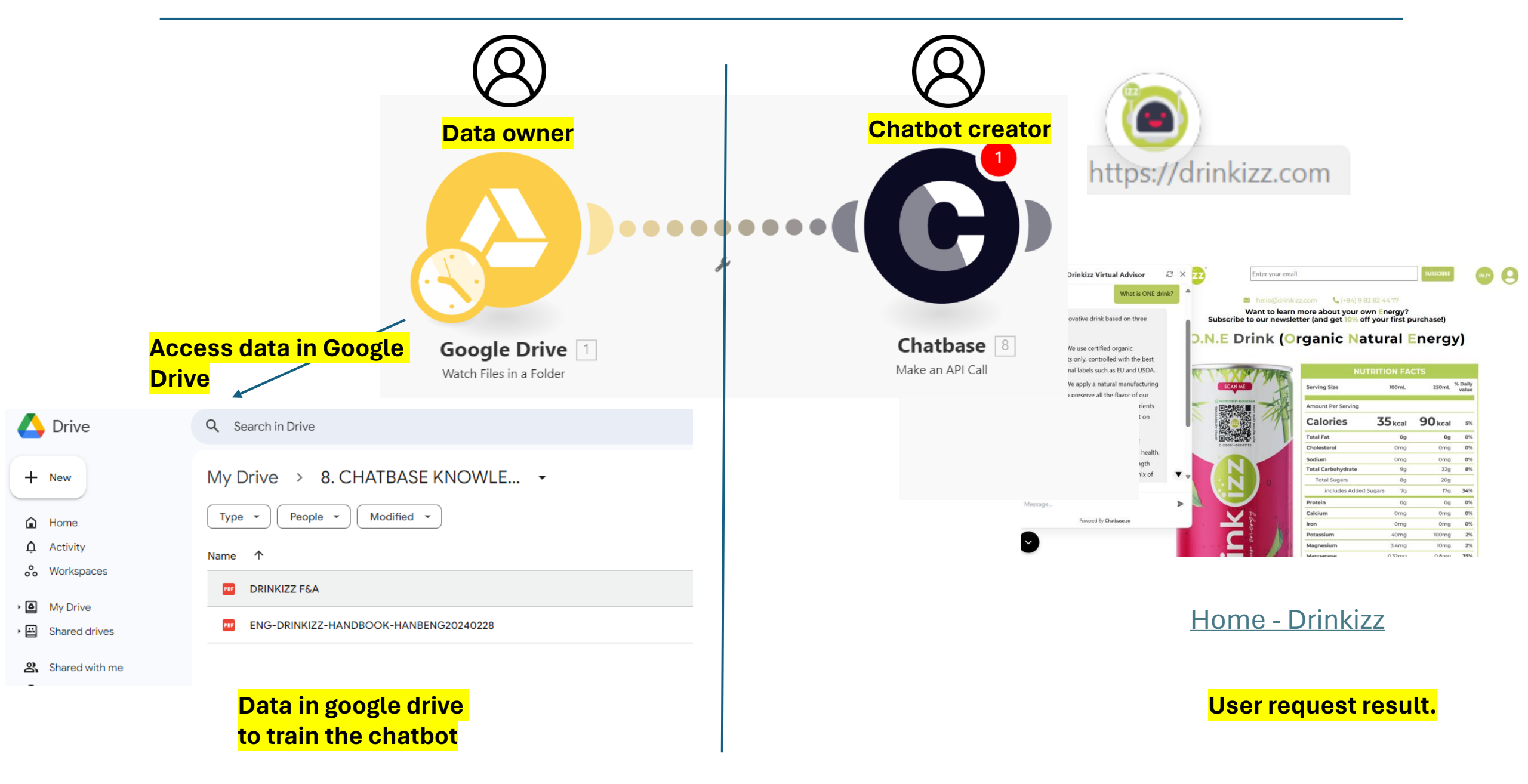

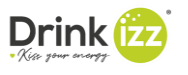

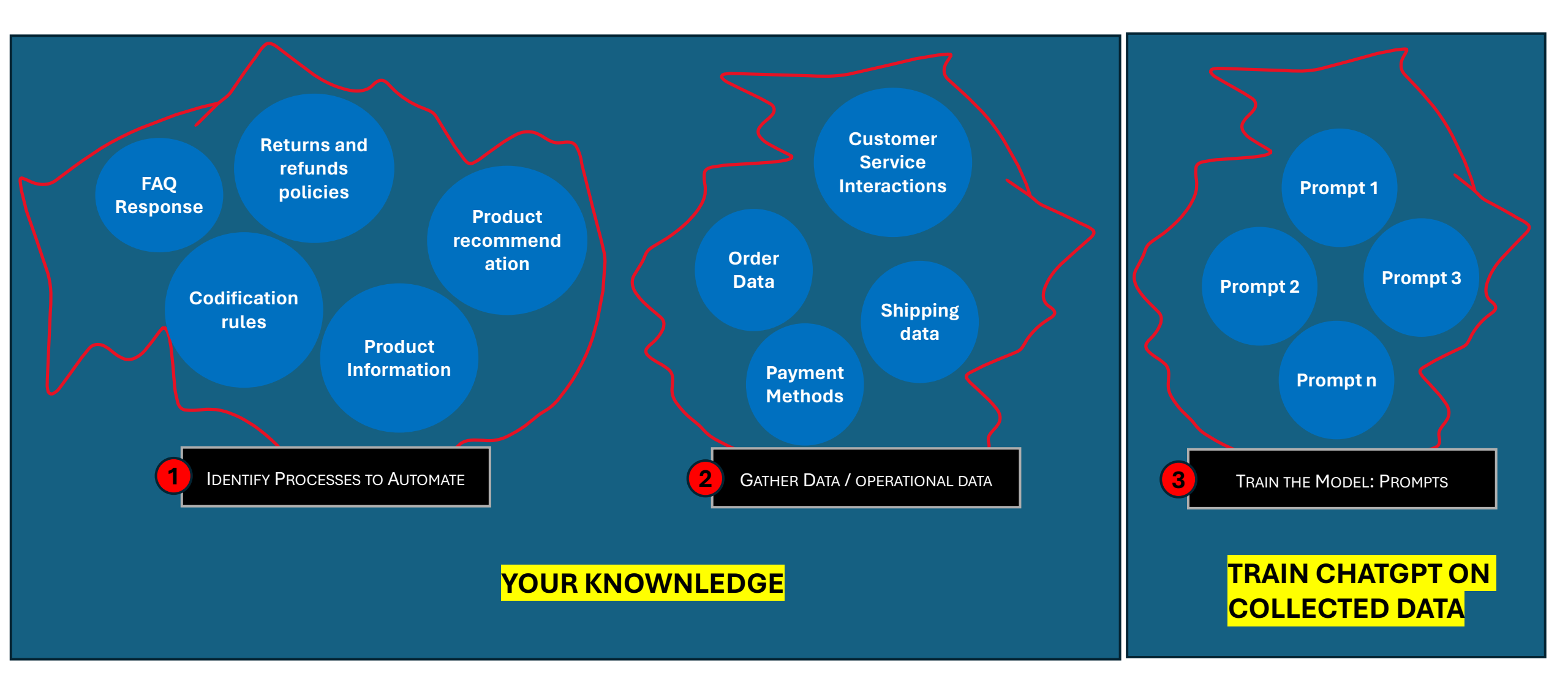

#### WRITE BUSINESS PROCESSES IN CHATGPT USING YOUR OWN KNOWLEDGE (2/3)

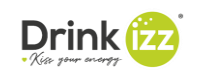

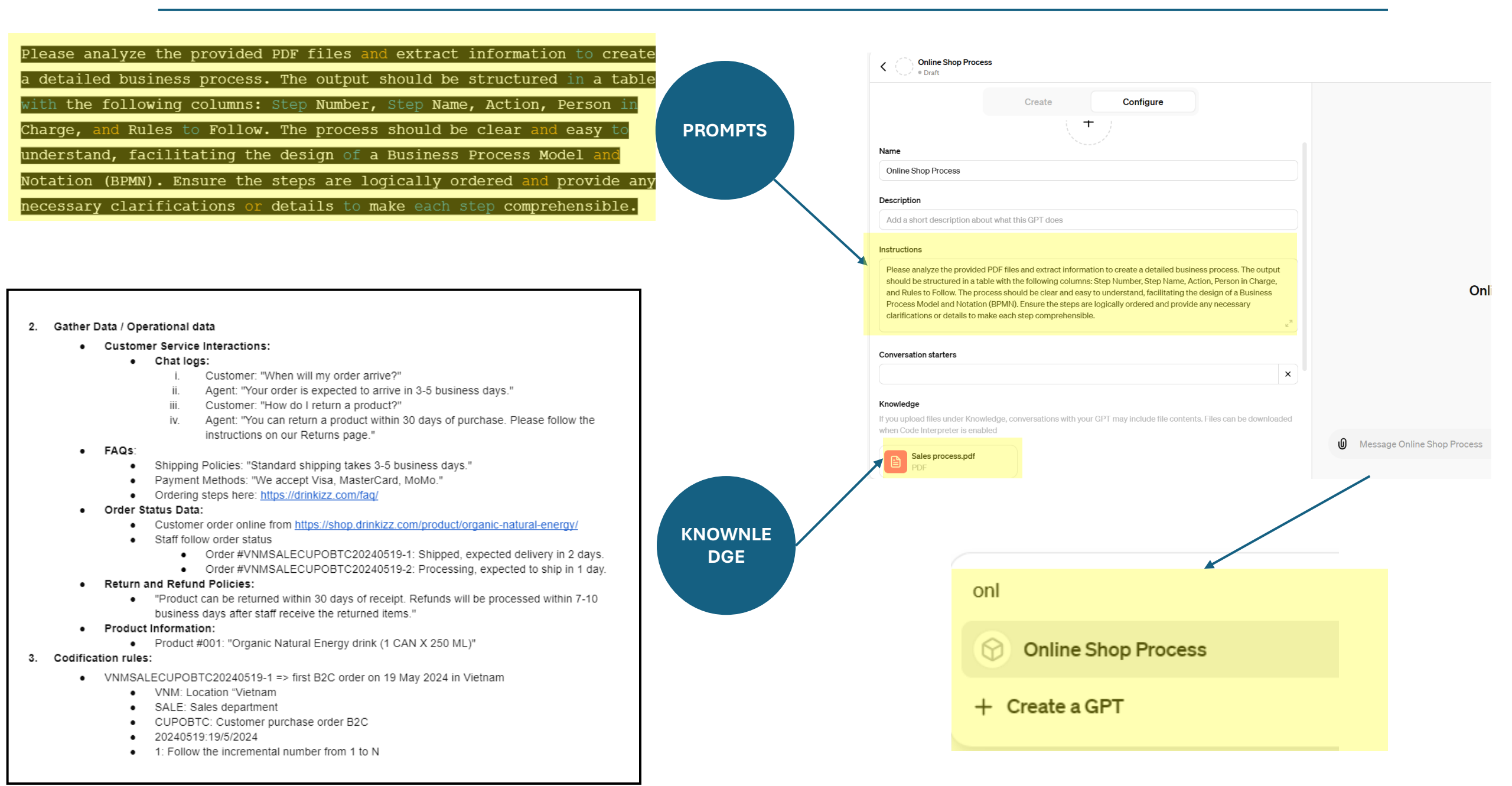

#### WRITE BUSINESS PROCESSES IN CHATGPT USING YOUR OWN KNOWLEDGE (3/3)

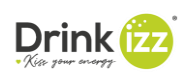

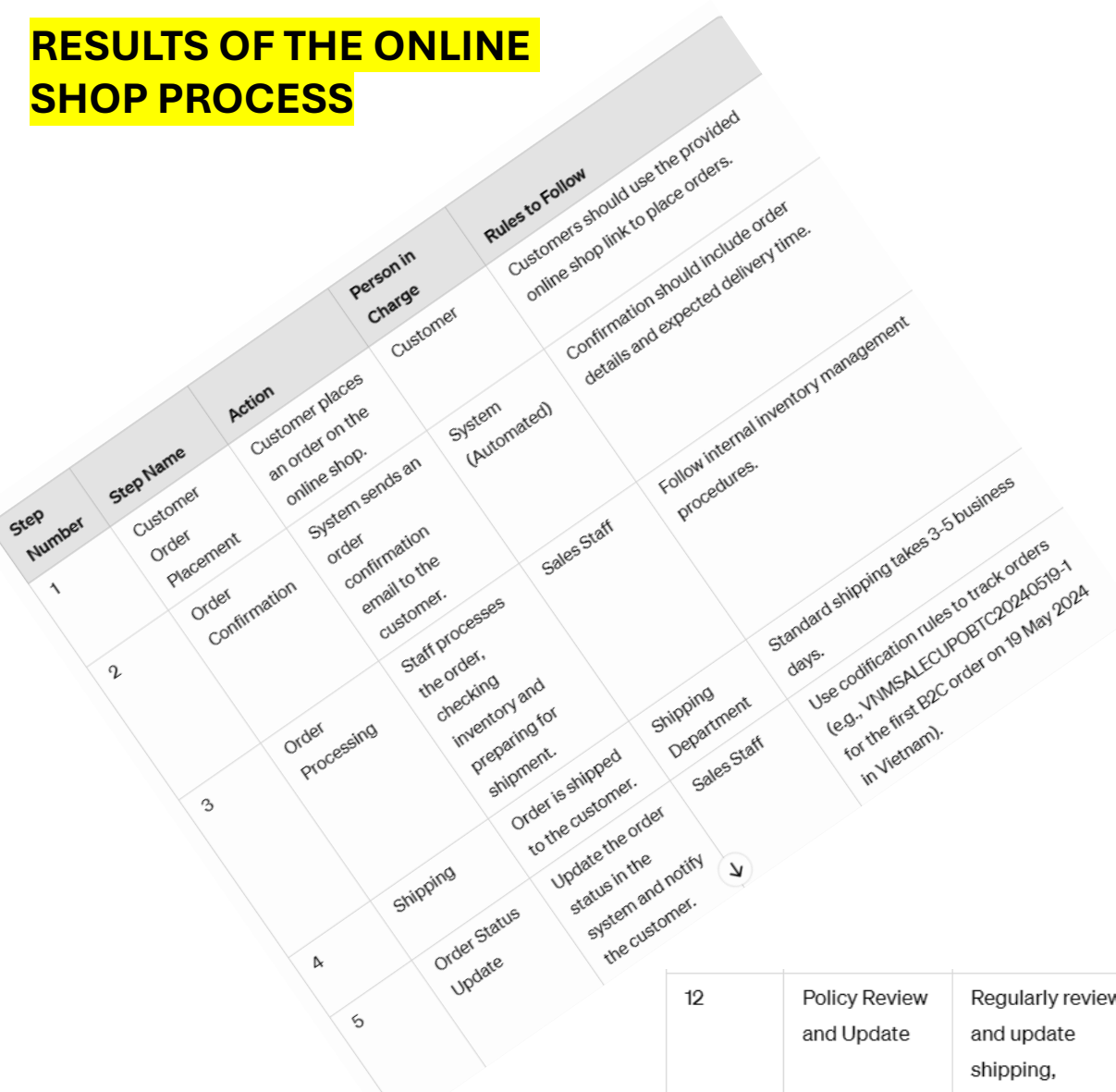

| 6  | Delivery                         | Order is delivered to the customer.                                                     | Shipping<br>Carrier       | Ensure timely delivery as per the expected delivery date.                                                                                   |
|----|----------------------------------|-----------------------------------------------------------------------------------------|---------------------------|----------------------------------------------------------------------------------------------------|
| 7  | Customer<br>Inquiry              | Handle customer<br>inquiries about<br>order status,<br>returns, and other<br>questions. | Customer<br>Service Agent | Use provided chat logs and FAQs to<br>guide responses (e.g., "Your order is<br>expected to arrive in 3-5 business<br>days").                |
| 8  | Return<br>Request                | Customer<br>requests a return<br>for the product.                                       | Customer                  | Returns must be requested within 30 days of purchase.                                                                                       |
| 9  | Return<br>Processing             | Staff processes<br>the return<br>request and<br>updates the<br>system.                  | Sales Staff               | Follow internal return and refund<br>policies (e.g., refunds processed within<br>7-10 business days after receiving the<br>returned items). |
| 10 | Refund<br>Issuance               | Refund is issued to the customer.                                                       | Finance<br>Department     | Ensure refunds are processed within the specified time frame.                                                                               |
| 11 | Product<br>Information<br>Update | Update product<br>information on<br>the website as<br>needed.                           | Marketing<br>Department   | Ensure accurate and up-to-date<br>product details are provided (e.g.,<br>"Organic Natural Energy drink (1 CAN X<br>250 ML)").               |

| Policy Review | Regularly review | Management | Policies should be clearly           |
|---------------|------------------|------------|--------------------------------------|
| and Update    | and update       |            | communicated and accessible to       |
|               | shipping,        |            | customers (e.g., on the Returns page |
|               | payment, and     |            | and FAQ section).                    |
|               | return policies. |            |                                      |
|               |                  |            |                                      |

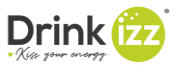

#### DESIGN A BUSINESS PROCESS DIAGRAMS AND DATA MODELS IN CHATGPT (1/5)

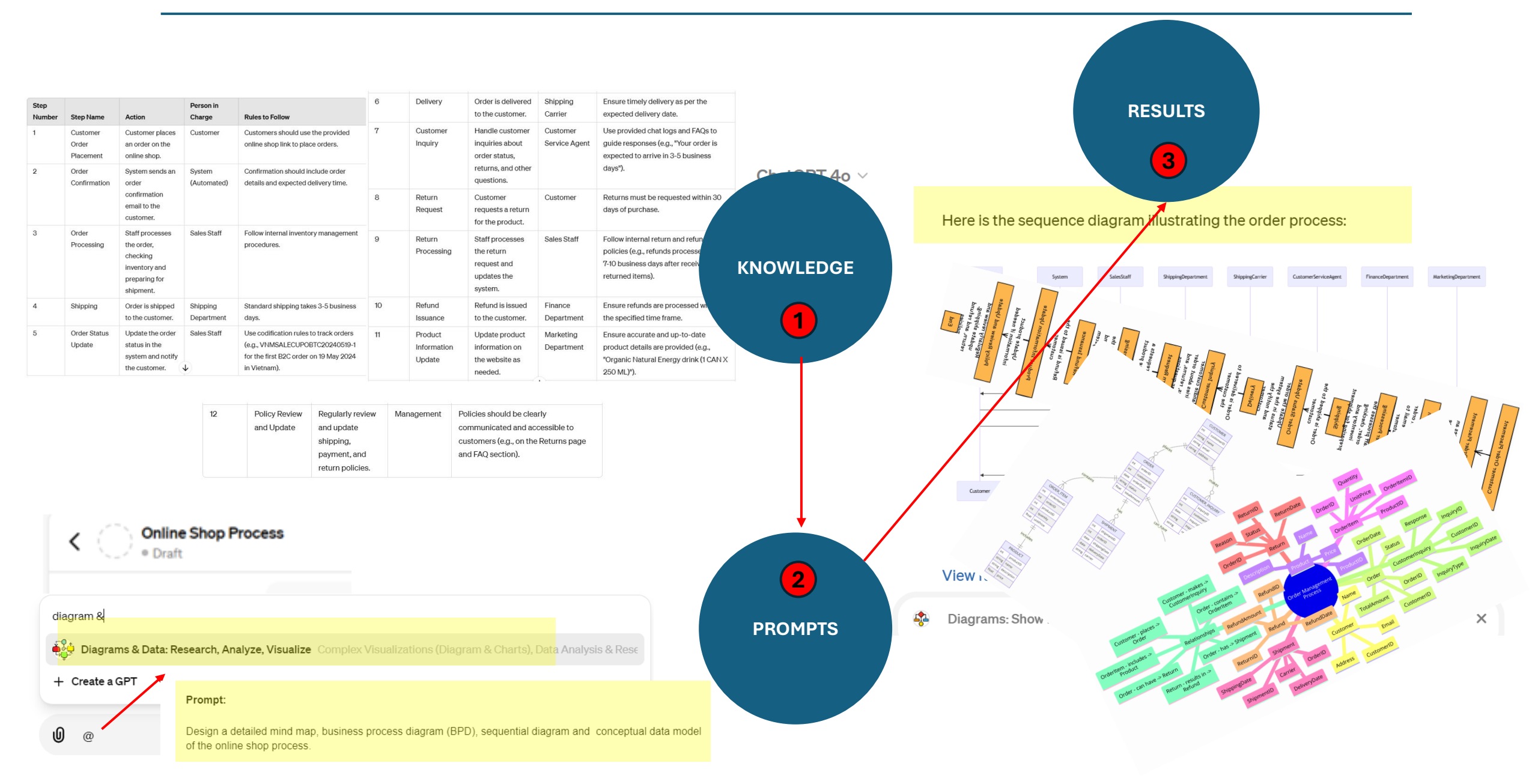

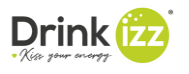

#### DESIGN A BUSINESS PROCESS DIAGRAMS AND DATA MODELS IN CHATGPT (2/5)

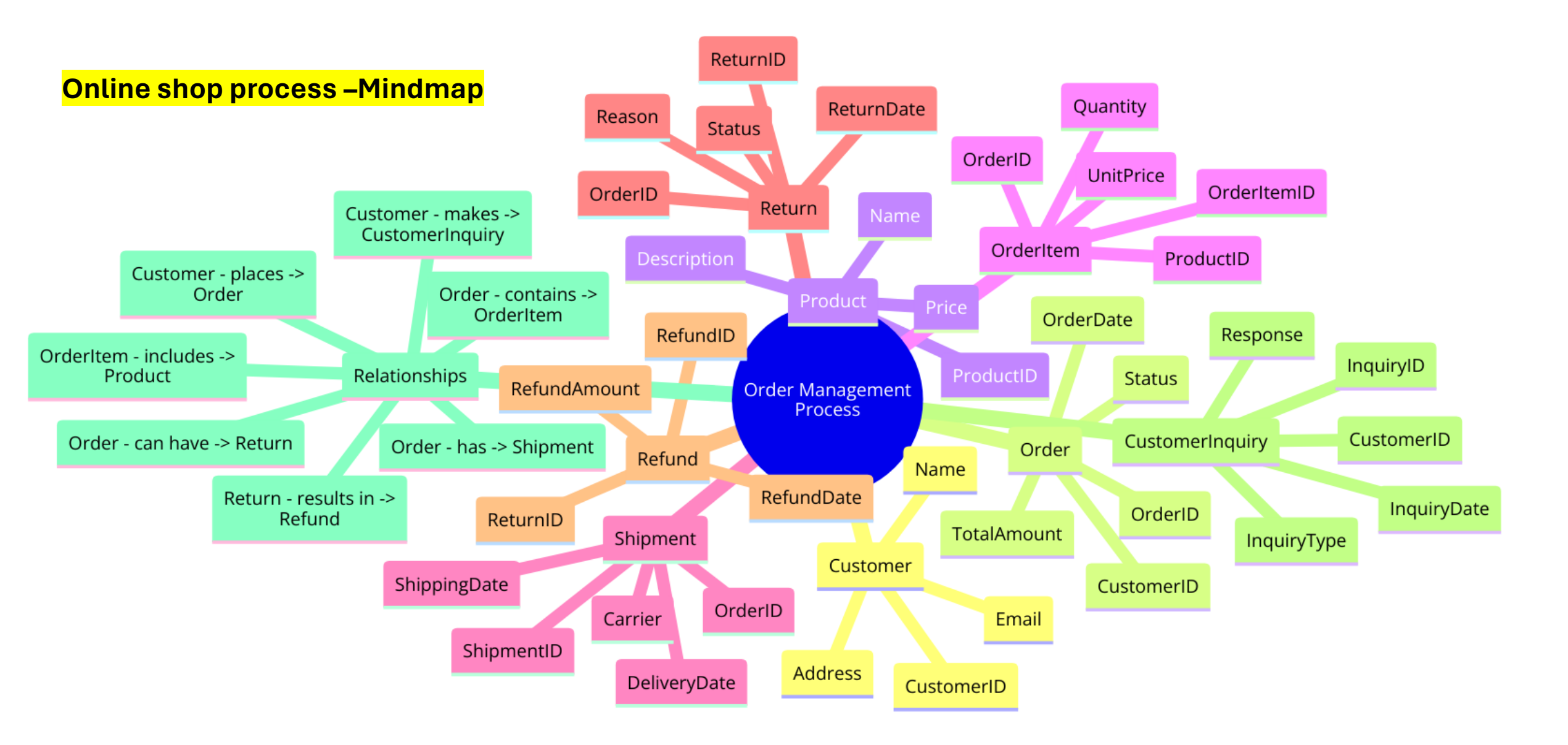

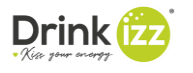

#### DESIGN A BUSINESS PROCESS DIAGRAMS AND DATA MODELS IN CHATGPT (3/5)

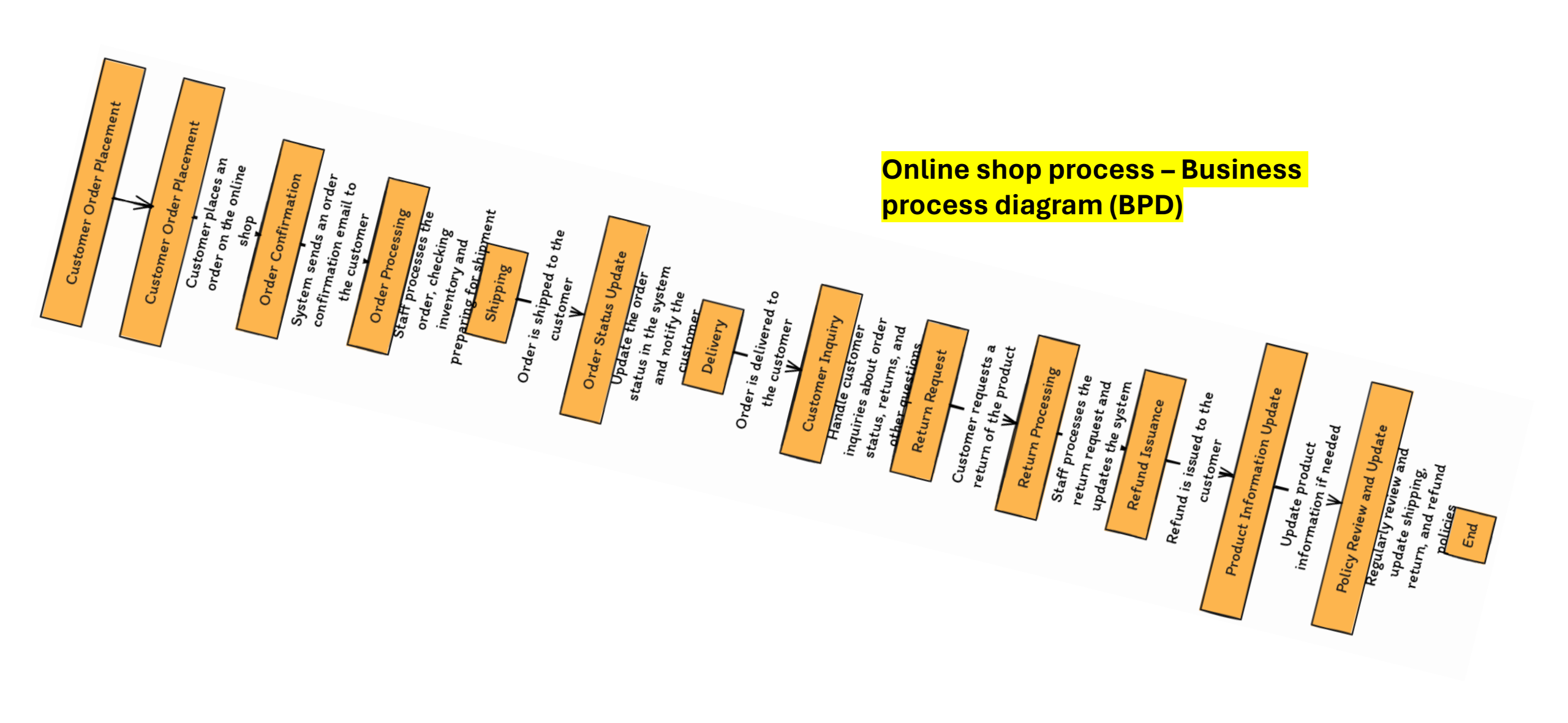

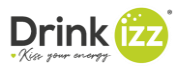

#### DESIGN A BUSINESS PROCESS DIAGRAMS AND DATA MODELS IN CHATGPT (4/5)

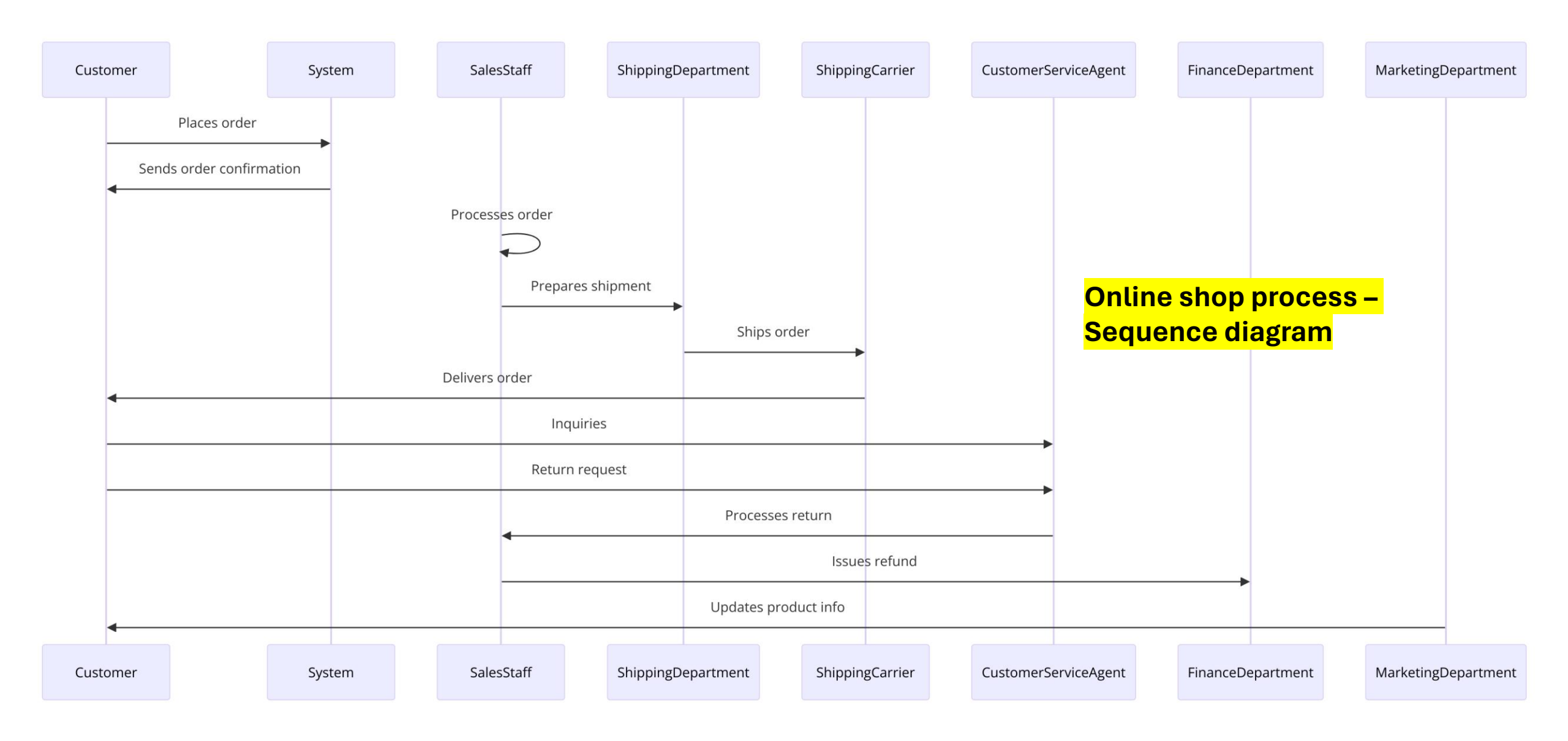

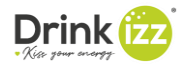

#### DESIGN A BUSINESS PROCESS DIAGRAMS AND DATA MODELS IN CHATGPT (5/5)

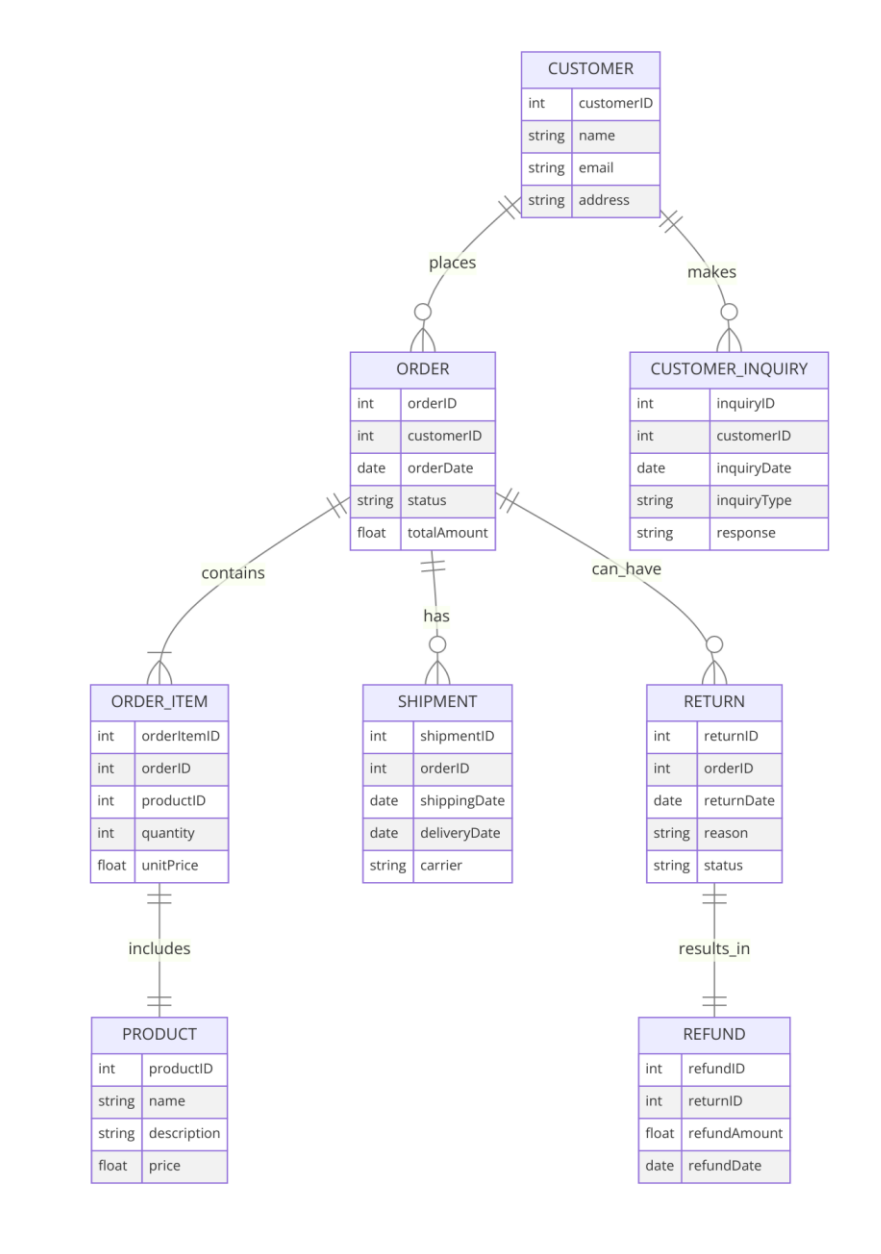

Online shop process – Logical data model

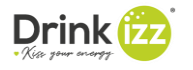

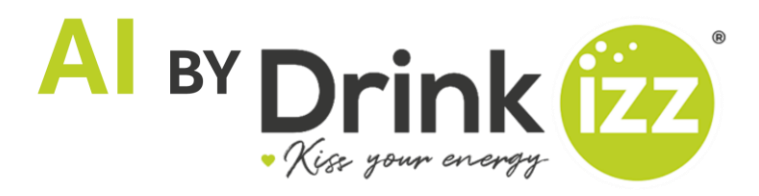

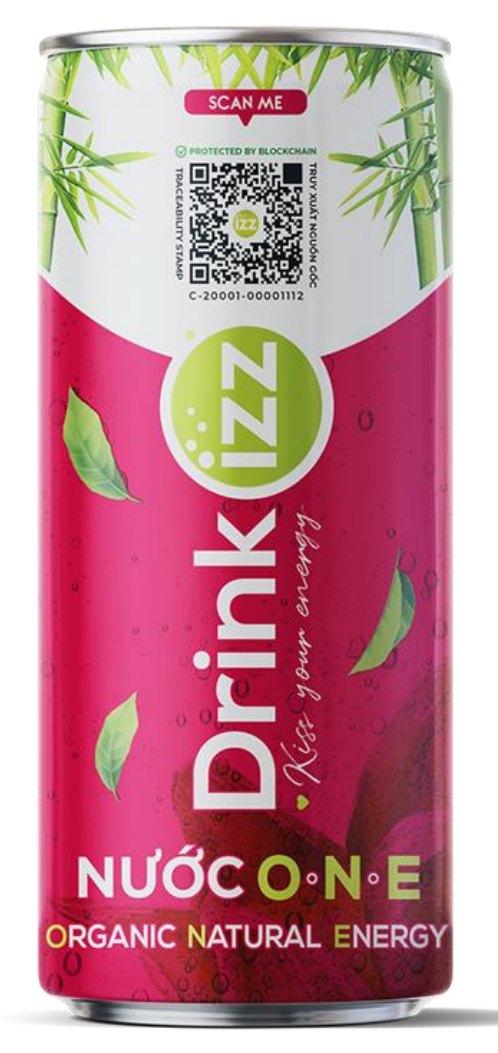

## REFERENCES

- No code and AI Training Session
- CONSULTING PACKAGE NO-CODE & AI BY DRINKIZZ
- NO-CODE AND AI BLOG

### https://abaii.vn

NEWS V

RECRUITMENT

ABAI

ademy of Blockche

CONTACT

ACTIVITIES V

Video about of ABAII

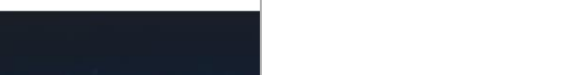

MANAGEMENT COUNCIL

VISION & MISSION

ABAI

Academy of Blockchain and Al Innovation

We aspire to be a leading Center for researching, developing, and applying Blockchain and Artificial Intelligence technology in Vietnam.

HOME

INTRODUCTION V

Academy of Blockchain and Al Innovation - ABAII was officially established on January 10, 2024 according to the Certificate of Registration of Science and Technology activities No. A-2657 of the Ministry of Science and Technology. ABAII is empowered by the Vietnam Blockchain Association according to the decision No. 05-2023/NQ-BLCVN dated December 20, 2023.

Mr. NGUYEN DOAN HUNG Director

Mrs. NGUYEN VAN HIEN Deputy Director

Mr. PHAN DUC TRUNG President of Management Council President of Decom Holdings

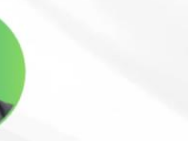

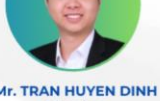

Mr. LE LINH LUONG

Deputy Director

Representative

VBA Office in Hanoi

Mr. TRAN HUYEN DINH Member CEO of AlphaTrue

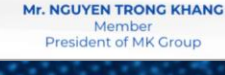

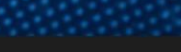

📒 English

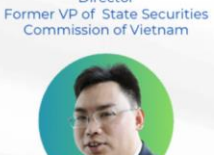

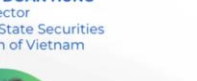

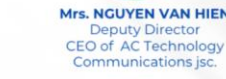

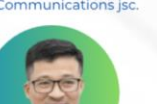

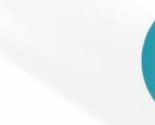

ABAII

Academy of Blockchain and Al Innovation

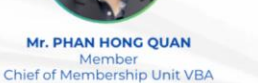

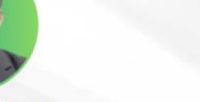

## https://abaii.vn

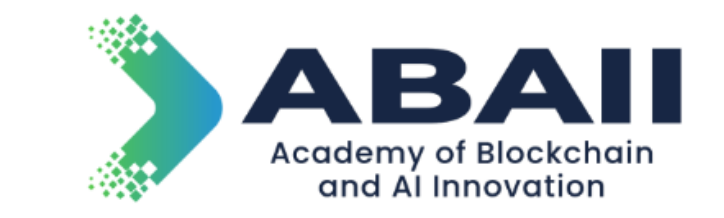

While Blockchain is the most significant opportunity for the next decade, AI is a remarkable advancement for humanity, helping to reshape the future in unimaginable ways.

— • OUR GOALS FOR 2030 • —

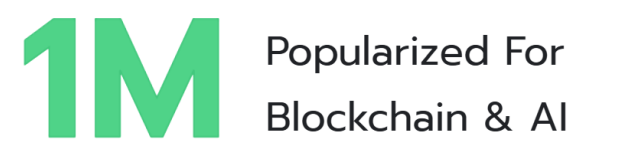

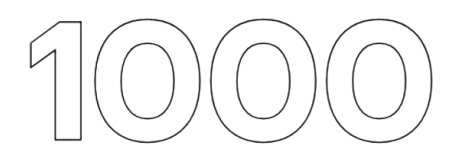

Scholarships Awarded

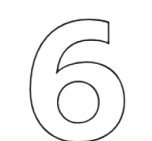

Ideathon & Hackathon

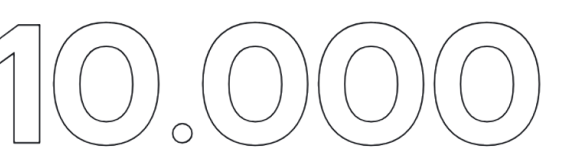

Blockchain & Al Certificates Issued

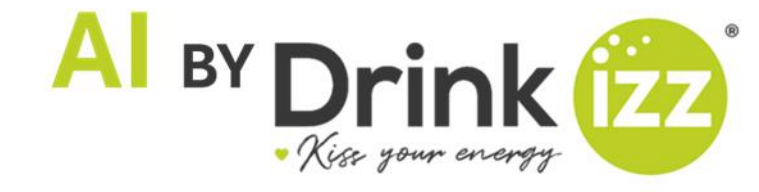

# TO LEARN MORE <u>WWW.DRINKIZZ.COM</u>

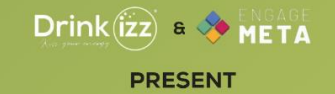

## MASTERING NO-CODE AND AI

Master the fundamentals of No-code and AI with a hands-on 4-hour course designed to help you launch and scale your business.

"Featuring a real-world case study from startup Drinkizz in the beverage industry."

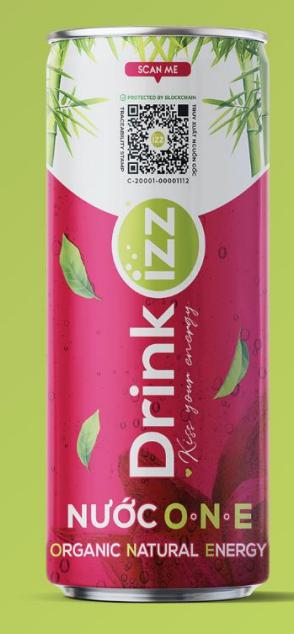

"Level up your business with No-code and AI."